# HARDWARE UPDATER STUDENT GUIDE

### Downloading Hardware Updater

- 1 Go to www.TurningTechnologies.com/downloads
- 2 Click Hardware Updater under the Response Devices/Tools section.
- 3 Enter the required information and click Submit.
- 4 Click the link to start the download.
- 5 Save the file to a specified location.

### Installing Hardware Updater

- 1 Open the setup file and click **Next**.
- 2 Select I accept the terms in the license agreement and click Next.
- **3** Enter required information, select who can access the application from the computer and then click **Next**.
- 4 Click Install.
- 5 Click Finish.

## Updating a Device

- 1 Double-click the Hardware Updater 🔬 icon.
- 2 Connect the device to be updated. Only one device can be updated at a time.

```
NOTE
```

Devices require a standard 4-Pin Type A to a 5-Pin Mini-B mini USB cable.

A warning will be displayed in the *Update Information* section stating "The attached device has the current firmware." if the device has the latest version of firmware installed.

3 Click Update Firmware.

WARNING DO NOT UNPLUG THE DEVICE DURING THE UPDATE!

4 When prompted that it is safe to disconnect the hardware, click OK.

#### NOTE

If additional devices need updated, simply connect the next device to be updated and follow steps 3 and 4 above until all devices are updated.

#### TIP

After updating, it may be necessary to open the battery compartment of the ResponseCard device, remove the batteries and reinsert them to reset the device. A #3 Phillips screwdriver may be needed to remove the battery cover.

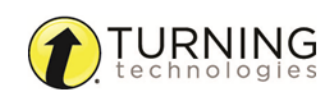

1

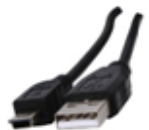

# **Contact Us**

For additional help, contact Turning Technologies Technical Support.

Technical Support is available from 7 a.m. - 9 p.m. EST.

From within the contiguous United States, you can reach Technical Support toll-free by calling 866.746.3015. If you are calling from outside of the United States, please call +1 330.746.3015.

Technical Support may also be reached via e-mail at *support@turningtechnologies.com* or *support@einstruction.com*, a brand of Turning Technologies.

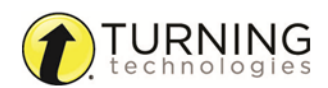